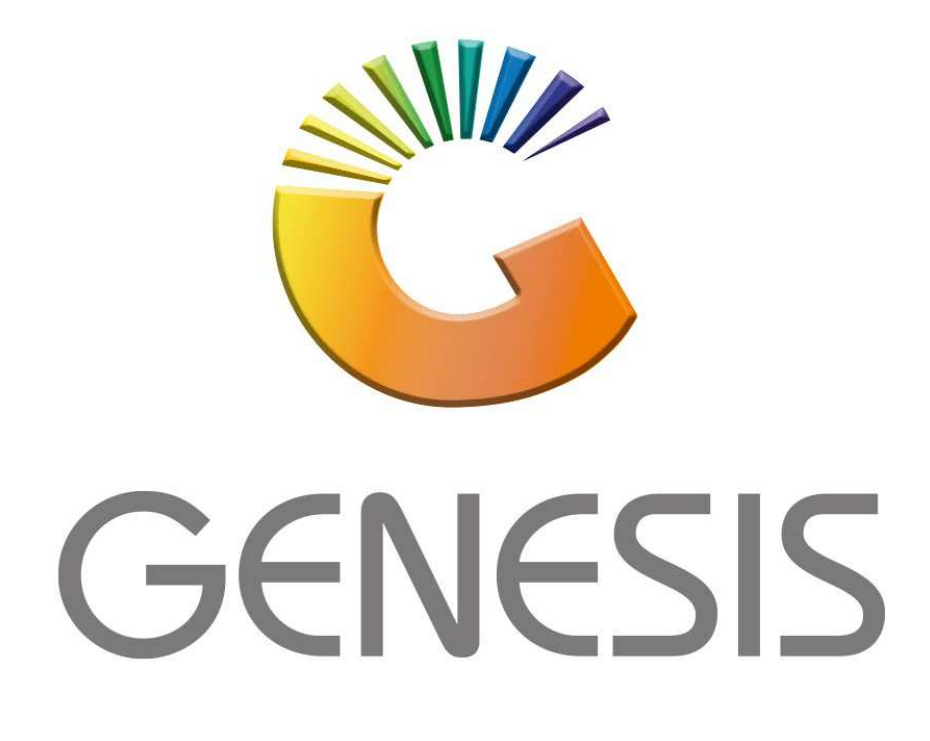

## How to Guide How to do a Account sale

MRJ Consultants 37 Weavind Ave, Eldoraigne, Centurion, 0157 Tel: (012) 654 0300 Mail: <u>helpdesk@mrj.co.za</u>

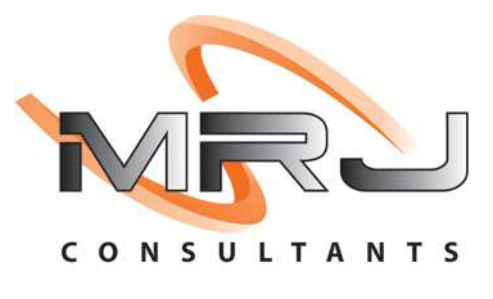

## 1. **Open** Genesis Menu.

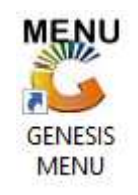

## 2. Type User code and Password.

| Select Company | BLUE BOTTLE LIQUOR SIMULA |                    |
|----------------|---------------------------|--------------------|
|                | User Code<br>Password     |                    |
| GENES          | S Cancel                  | 🕝 ок               |
| MN999          | GENESIS Main Module       | Version : 10.33.51 |

3. Open **Till Module** from the Main menu.

| C ESIS:     | : Main Menu   |           |             |            |                |          |             |                   |                 |                   |     |       |  |
|-------------|---------------|-----------|-------------|------------|----------------|----------|-------------|-------------------|-----------------|-------------------|-----|-------|--|
| Till Module | Stock Control | Creditors | Debtors     | Purchasing | Point of Sale  | Reports  | Cash Office | General<br>Ledger | System Utilites | Empties<br>Return | FIX | Setup |  |
| 2020/11/05  | 10:43:33      |           | User: JOANA | Vers       | sion : 9.32.31 | Period : | 202011 Data | abase : GEN       | ESIS-SIMULATIO  | N                 |     |       |  |

4. Once opened you will be prompted to the below, Click on Account Sales or press F2.

| SIMU               | JLATION POINT OF   | SALE                 |
|--------------------|--------------------|----------------------|
| SALES              | RETURNS            | PAYMENTS             |
| CASH SALES         | F4 CASH RETURNS    | F6 PAYMENTS, REFUNDS |
| E2 DEB. CASH SALES |                    | & WALLETS            |
| F3 ACCOUNT SALES   | F5 ACCOUNT RETURNS | VOUCHERS             |
|                    |                    |                      |
| LAYBYES            | ORDERS             | CASH-UP              |
| F9 LAYBYES         | DISPATCHING        | CASHUP AND REPORTS   |
| TILL LOCK/UNLOCK   | ADMINISTRATOR      | Swop Branches        |
|                    |                    |                      |

5. Once opened you will be prompted to the below image, **Select** the Debtor under the customer account, Press on the ? (Question mark) or type in the account number if you know it.

| Delivery Address |               |   |   |                        |                        |
|------------------|---------------|---|---|------------------------|------------------------|
|                  | -             |   |   | Document Date          | 2021/10/20             |
|                  |               |   |   | Reference No.          |                        |
| Cellohone No.    |               |   |   | Warehouse              | 01 - DEFAULT WAREHOUSE |
| Contact Person   |               |   |   | Salesrep<br>Ordorod By |                        |
| Customer VAT No. |               |   |   | Ordered by             |                        |
| VAT Indicator    | I - Inclusive | • | I |                        |                        |
| Delivery Method  |               |   |   |                        | 2.4                    |
| Delivery Method  |               |   |   | Notes* (Max 250 Chara  | acters)                |
| Delivery Date    | 2021/10/20    |   |   |                        |                        |
| Delivery Date    | 2021/10/20 3  |   |   |                        |                        |
| Delivery Date    | 2021/10/20 1  |   |   |                        |                        |
| Delivery Date    | 2021/10/20    |   |   |                        |                        |
| Delivery Date    | 2021/10/20 2  |   |   |                        |                        |
| Delivery Date    | 2021/10/20 2  |   |   | Functio                | n Keys                 |
| Delivery Date    | 2021/10/20 3  |   |   | Functio                | n Keys                 |
| Delivery Date    | 2021/10/20 3  |   |   | Functio                | n Keys                 |

6. If you press on the Question mark all your debtors will appear, you can now select the relevant debtor. Once selected press Enter or click on select.

| CASH   CASH ACCOUNT   123     PNP001   PICK N PAY HELIKONPARK   Brain     ERN01   ERNY TEST DEBTOR   erny     NATO BLE BOTTLE LIQUOR   0736254869   inatalie     SALEM TEST ACCOUNT   082999999   gwegwegwe     ABBY   Abigale van Coller   0762388111   Abby     RN01   RIAAN TEST   2   PICT     POM001   PMTIES RETURNS YARD   piETT   Image: College College Coll | ASH   CASH ACCOUNT   123     NP001   PICK N PAY HELKONPARK   Brain     RN001   ERNY TEST DEBTOR   erny     AT001   NATS BLUE BOTTLE LIQUOR   0736254869   natalie     AL001   SALIEM TEST ACCOUNT   082999999   gweqweqwe     BBY   Abigaile van Coller   0762388111   Abby     J001   RIAAN TEST   2   pg     SM001   PG MOUTON   pg   PIETT     BS01   ULR SOTTLE ONLINE STORE   1   Image: Store Store S                                                                                                    | CASH   CASH ACCOUNT   123     NPP001   PICK N PAY HELKONPARK   Brain   erny     SRN01   ERNY TEST DEBTOR   erny   antable   erny     ANTO BLUE BOTTLE LIQUOR   0736254869   natable   erny   erny     SALO1   SALEM TEST ACCOUNT   082999999   qweqweqwe   erny   gweqweqwe     ABBY   Abigale van Coller   0762388111   Abby   2   pg     XGM001   PG MOUTON   pg   pg   gweqweqwe   ern   ern     XGM001   BLUE BOTTLE ON WE STORE   1   2   Z   ern   ern   ern   ern   ern   ern   ern   ern   ern   ern   ern   ern   ern   ern   ern   ern   ern   ern   ern   ern   ern   ern   ern   ern   ern   ern   ern   ern   ern   ern   ern   ern   ern   ern   ern   ern   ern   ern   ern   ern   ern   ern   ern   ern   ern   ern   ern   ern   ern                                                                                                    | CASH   CASH ACCOUNT   123     PNP001   PICK N PAY HEILKONPARK   Brain   erny     ERN01   ERNY TEST DEBTOR   erny   matalie   erny     VAT001   NATS BLUE BOTTLE LIQUOR   0736254869   natalie   erny   ister test   ister test   Select   ister     XAT001   SALTEM TEST ACCOUNT   082999999   quecaweque   quecaweque   ister test   ister test | CASH   CASH ACCOUNT   123     PNP001   PICK N PAY HEILKONPARK   Brain     ERN011   ERNY TEST DEBTOR   erny     NAT001   NATS BLUE BOTTLE LIQUOR   0736254869   natalie     SALDEN TEST ACCOUNT   082999999   gwegwegwe   abigaile van Coller   0762388111   Abby     32001   RIAAN TEST   2   pg   pg     SMPTYO01   EMPTIES RETURNS YARD   p1ET   WebB001   p1ET     WEBD01   BLUE BOTTLE LOTTLE ON INE STORE   1   1     JRS001   URSULA   0714509836   Pieter     ALEX   alex test   0834567894   hennie                                                                                                    | Account no. | Debtors Name             | Cell Phone | Telephone #1 | Telephone #2 | Contact Person | · |            |
|----------------------------------------------------------------------------------------------------|----------------------------------------------------------------------------------------------------|----------------------------------------------------------------------------------------------------|----------------------------------------------------------------------------------------------------|----------------------------------------------------------------------------------------------------|-------------|--------------------------|------------|--------------|--------------|----------------|---|------------|
| PICK N PAY HEILKONPARK   Brain     ERN011   ERNY TEST DEBTOR     VAT001   NATS BLUE BOTTLE LIQUOR   0736254869     NATO11   SALIEM TEST ACCOUNT   082999999     Qweqweqwe   Abby     ABBY   Abjagile van Coller   0762388111     Q3001   RIANN TEST   2     >CGM001   PG MOUTON   Pg     MMPTY001   ENTIES RETURNS YARD   PIET     MES001   BLUE BOTTLE ON INE STORE   1     MEX001   URSULA   0714509836     MEX002   PIETER ION   Pieter     MIN011   Wholesale Section   0834567894                                                                                                    | NP001   PICK N PAY HELIKONPARK   Brain   Brain   Image: Constraint of the system of the system of th | PNP001   PICK N PAY HELLKONPARK   Brain     ERN011   ENNY TEST DEBTOR   erny     IAT001   NATS BLUE BOTTLE LQUOR   0736254869   inatalie     GAL001   SALIEM TEST ACCOUNT   082999999   qweqweqwe     Abigale van Coller   0762388111   Abby   Exit     R807   Abigale van Coller   0762388111   Abby     R0001   PG MOUTON   pg   pg     SMPT001   ENTLE NAY TARD   pg     MED01   BLUE BOTTLE ON INE STORE   1     MES001   URSULA   0714509836     MEX002   PIETER LOT   Pieter     NLEX   alex test   123456789     Wh001   Wholesale Section   0834567894                                                                                                    | PNP001   PICK N PAY HEILKONPARK   Brain     ERN001   ERNY TEST DEBTOR   erny     NATO INATS BLUE BOTTLE LIQUOR   0736254869   natalie     Autori   SALTEM TEST ACCOUNT   082999999   gweqweqwe     ABBY   Abigale van Coller   0762388111   Abby     32001   RIAAN TEST   2   pg     PGMO01   PG MOUTON   pg   piter     JRS001   URSULA   piter   11     JRS001   ULE BOTTLE ON INE STORE   11   IS     JRS001   ULSULA   0714509836   Pieter     JRS001   URSULA   0714509836   Pieter     JRS001   URSULA   123456789   Mane     MH001   Wholesale Section   0834567894   hennie                                                                                                    | PNP001   PICK N PAY HEILKONPARK   Brain   Brain   ERNO1   Brain   ERNO1   Erny TEST DEBTOR   erny   matalie   erny   matalie   erny   erny   matalie   erny   erny   matalie   erny   erny   erny   erny   erny   erny   erny   erny   erny   erny   erny   erny   erny   erny   erny   erny   erny   erny   erny   erny   er                                                                                                    | CASH        | CASH ACCOUNT             |            |              |              | 123            |   | Options    |
| ERN011   ERNY TEST DEBTOR   erny     NAT001   NATS BLUE BOTTLE LIQUOR   0736254869   natalie     SAL001   SALIEM TEST ACCOUNT   082999999   qweqweqwe     ABBY   Abigale van Coller   0762388111   Abby     3001   RIAAN TEST   2   pg     pGM0011   PG MOUTON   pg   piter     DMPTY001   ENPTES RETURNS YARD   PIET   Rescouth     MEB001   BLUE BOTTLE ON INCE STORE   1   10714599836     HEX002   PIETER LIQUOR   0834567894   Pieter     WH001   Wholesale Section   0834567894   hennie                                                                                                    | RN001   ERNY TEST DEBTOR   emy   emy     AT001   NATS BLUE BOTTLE LQUOR   0736254869   natalie     AL001   SALIEM TEST ACCOUNT   082999999   gweqweque     BY   Abigale van Coller   0762388111   Abby     J001   RIAAN TEST   2   Pietr     SM001   PS MOUTON   pg   Exit     MPTY001   EMPTIES RETURNS YARD   pIET   Exit     E8001   BLUE BOTTLE ONLINE STORE   1   Isit   Name     EX002   PIETER LON   Pieter   Isit   Telephone     IEX   alex test   122456789   Isit   Isit   Restore Grid     H001   Wholesale Section   0834567894   hennie   Isit   Restore Grid                                                                                                    | ERN01   ERNY TEST DEBTOR   erny     IAT001   NATS BLUE BOTTLE LIQUOR   0736254869   natalie     SAL001   SALLEM TEST ACCOUNT   082999999   qweqweqwe     AB9Y   Abigaie van Coller   00762388111   Abby     S2001   RIAAN TEST   2   Pg     MGM001   PG MOUTON   pg   PIET     MESO11   BLUE BOTTLE ON INE STORE   11   Image: Section     MES001   URSULA   0714509836   Image: Section   Image: Section     Wholesale Section   0834567894   hennie   Image: Section   Image: Section                                                                                                    | ERN011   ERNY TEST DEBTOR   erny   erny     NAT0011   NATS BLUE BOTTLE LQUOR   0736254869   natalie     SAL001   SALIEM TEST ACCOUNT   0629999999   qweqweqwe     ABBY   Abigale van Coler   0762388111   Abby     R3001   RIANN TEST   2   Pg     SMOVITON   P   Pg   Pietr     SMO101   EMPTIES RETURNS YARD   PIET   Pietr     JRS001   URSULA   0714509836   Pieter     JRS002   PIETER LOTAL   Pieter   I123456789     MH001   Wholesale Section   0834567894   hennie                                                                                                    | ERN011   ERNY TEST DEBTOR   erny   erny     NAT0011   NATS BLUE BOTTLE LIQUOR   0736254869   natalie   matalie     SAL001   SALIEM TEST ACCOUNT   082999999   qweqweqwe   Abby   Exit     ABBY   Abigale van Coller   0762388111   Abby   2   Exit   Select   Exit     R3001   RLAAN TEST   2   pg   gemory   pg   matalie   Reveaweqwe   Abby   Exit   Select   Exit   Select   Select <td>PNP001</td> <td>PICK N PAY HEILKONPARK</td> <td></td> <td></td> <td></td> <td>Brain</td> <td></td> <td></td>    | PNP001      | PICK N PAY HEILKONPARK   |            |              |              | Brain          |   |            |
| NATS BLUE BOTTLE LIQUOR   0736254869   natalie     SAL001   SALIEM TEST ACCOUNT   082999999   gwegwegwe     ABBY   Abigalie van Coller   0762388111   Abby     S2001   RIAAN TEST   2   2     GRM001   PG MOUTON   pg   1     SM001   BLUE BOTTLE ON TWE STORE   1   1     SM001   URSULA   0714509836   PIET     VEB001   ULSULA   0714509836   123456789     NH001   Wholesale Section   0834567894   hennie                                                                                                    | AT001   NATS BLUE BOTTLE LIQUOR   0736254869   natalie     AL001   SALEM TEST ACCOUNT   082999999   gwegwegwe     BBY   Abigale van Coller   076238111   Abby     J001   RIAAN TEST   2     GM001   PG MOUTON   2     MPTY001   EMPTIES RETURNS YARD   PIET     E8001   BLUE BOTTLE ON UNE STORE   1     RS001   URSULA   0714509836     EX002   PIETER LOU   Pieter     LEX   alex test   123456789     HH001   Wholesale Section   0834567894                                                                                                    | NATD01   NATS BLUE BOTTLE LIQUOR   0736254869   natalie     SALEDT TEST ACCOUNT   082999999   qweqweqwe     ABBY   Abigale van Coller   0762388111   Abby     SAU01   RIAAN TEST   2   pg     VGM001   PG MOUTON   pg   PIET     SM001   BLUE BOTTLE ON TWE STORE   1   Mathematical State     JRS001   URSULA   0714509836   PIET     VEBOO1   URSULA   Pietter   Pietter     NLEX   alex test   123456789   Piennie     WH001   Wholesale Section   0834567894   hennie                                                                                                    | NATS BLUE BOTTLE LIQUOR   0736254869   natalie     SAL001   SALIEM TEST ACCOUNT   082999999   qweqweqwe     ABBY   Abigale van Coller   0762388111   Abby     S2001   RIAAN TEST   2   pg     SM001   PC MOUTON   pg   PIET     SM001   BULE BOTTLE OLVINE STORE   1   SALCOUTT     JRS001   URSULA   0714509836   PIET     VEBO02   PIETE LO   PIETE   Pieter     LEX   alex test   123456789   PIETO     NH001   Wholesale Section   0834567894   hennie                                                                                                    | NAT5 BLUE BOTTLE LIQUOR   0736254869   natalie     SAL001   SALIEM TEST ACCOUNT   082999999   qweqweqwe     ABBY   Abigale van Coller   0762388111   Abby     3001   RIAAN TEST   2   pg     >GM001   PG MOUTON   pg   PIET     MESO1   BLUE BOTTLE ON INE STORE   1   Image: Section     MESO1   URSULA   0714509836   Pieter     ALEX   alex test   123456789   Pieter     WH001   Wholesale Section   0834567894   hennie                                                                                                    | RN001       | ERNY TEST DEBTOR         |            |              |              | erny           |   | Select -   |
| SALIDI   SALIEM TEST ACCOUNT   0829999999   qweqweqwe     ABBY   Abigalie van Coller   0762388111   Abby     SAUO1   RIAAN TEST   2     Org001   PG MOUTON   2     SMD101   EMPTIES RETURNS YARD   PIET     MEBO1   BLUE BOTTLE ON INE STORE   1     JRS001   URSULA   0714509836     EX002   PIETER LO   Pieter     ALEX   alex test   123456789     WH001   Wholesale Section   0834567894                                                                                                    | AL001   SALIEM TEST ACCOUNT   082999999   qweqweqwe     BBY   Abigale van Coller   0762388111   Abby     J001   RIAAN TEST   2     GM001   PG MOUTON   pg     PUTYD01   EMPTIES RETURNS YARD   PIET     EB001   BLUE BOTTLE ON INE STORE   1     RS001   URSULA   0714509836     EX002   PIETER LOT A   Pieter     LEX   alex test   123456789     H001   Wholesale Section   0834567894                                                                                                    | SALIO1   SALIEM TEST ACCOUNT   082999999   qweqweqwe     ABBY   Abigalie van Coller   0762388111   Abby     U3001   RIAAN TEST   2     SYM001   PG MOUTON   Pg   PiET     SMD01   BUUE BOTTLE ON IVE STORE   1   Image: State State Sta | SALIEM TEST ACCOUNT   082999999   qweqweqwe     ABBY   Abigalie van Coller   0762388111   Abby     SAU01   RIAAN TEST   2     SQ001   RIAAN TEST   2     SQ001   RIAN TEST   2     SQ001   BUE BOTTLE ON WE STORE   PIET     MEB01   BUE BOTTLE ON WE STORE   1     JRS001   URSULA   PIETE ICO     AEKY   alex test   123456789     WH001   Wholesale Section   0834567894                                                                                                    | SALIEM TEST ACCOUNT   082999999   qweqweqwe     ABBY   Abigalie van Coller   0762388111   Abby     R3001   RIAAN TEST   2   2     vGM001   PG MOUTON   pg   PIET   PIET     WEB001   BLUE BOTTLE ON INE STORE   1   12     JRS001   URSULA   0714509836   PIET     JRS002   PIETE LOT   Pieter   123456789     ALEX   alex test   123456789   Hennie     WH001   Wholesale Section   0834567894   hennie                                                                                                    | VAT001      | NATS BLUE BOTTLE LIQUOR  | 0736254869 |              |              | natalie        | E | C Exit     |
| Abigaile van Coller   0762388111   Abby     23001   RIAAN TEST   2     VGM001   PG MOUTON   pg     SMPTY001   EMPTIES RETURNS YARD   PIET     VEB001   BLUE BOTTLE ON WE STORE   1     JRS001   URSULA   0714509836     HEX002   PIETER LOT   Pieter     ALEX   alex test   123456789     WH001   Wholesale Section   0834567894                                                                                                    | BBY   Abigale van Coller   0762383111   Abby     J001   RIAAN TEST   2     GM001   PG MOUTON   2     MPTY001   BMPTIES RETURNS YARD   PIET     E8001   BLUE BOTTLE ON UNE STORE   1     RS001   URSULA   0714509836     EX002   PIETER LOW   Pleter     LEX   alex test   123456789     H001   Wholesale Section   0834567894                                                                                                    | Abigale van Coller   0762388111   Abby     L3001   RIAAN TEST   2     VGM001   PG MOUTON   pg     MPTY001   EMPTIS RETURNS YARD   PIET     VEB001   BLUE BOTTLE ON INE STORE   1     JRS001   URSULA   0714509836     VEEX02   PIETER LOC   Pieter     LKX   alex test   122456739     WH001   Wholesale Section   0834567894                                                                                                    | Abigaile van Coller   0762388111   Abby     33001   RIAAN TEST   2     >>GM001   PG MOUTON   pg     MPTY001   EMPTIES RETURNS YARD   PIETT     NEB001   BLUE BOTTLE ON INE STORE   1     JRS001   URSULA   0714509836     HEX02   PIETER LOTAL   PIeter     ALEX   alex test   123456789     WH001   Wholesale Section   0834567894                                                                                                    | Abigaile van Coller   0762388111   Abby     33001   RIAAN TEST   2     >>GM001   PG MOUTON   pg     PPTY001   EMPTIES RETURNS YARD   PIETT     VEB001   BLUE BOTTLE ON THE STORE   1     JRS001   URSULA   0714509836     HEX02   PIETER LOT   Pieter     ALEX   alex test   123456789     WH001   Wholesale Section   0834567894                                                                                                    | SAL001      | SALIEM TEST ACCOUNT      | 0829999999 |              |              | qweqweqwe      |   |            |
| RJAON   RIAAN TEST   2     VGM001   PG MOUTON   pg     PMPT001   EMPTISE RETURNS YARD   PIET     NEB001   BLUE BOTTLE ON INE STORE   1     NES001   URSULA   0714509836     HEX002   PIETER LOT   Pieter     ALEX   alex test   123456789     WH001   Wholesale Section   0834567894                                                                                                    | J001   RIAAN TEST   2     GM001   PG MOUTON   Pg     GM001   EMPTIES RETURNS YARD   PIET     E6001   BLUE 80THE ONINE STORE   1     RS001   URSULA   0714509836     EX002   PIETER LOW   Pieter     LEX   alex test   123456789     H001   Wholesale Section   0834567894                                                                                                    | X001   RIAAN TEST   2     VGM001   PG MOUTON   pg     SMPTY001   EMPTIES RETURNS YARD   pIET     VEB001   BLUE BOTTLE ON IVE STORE   1     IRS001   URSULA   0714509836     HEX002   PIETER LOT   Pieter     ALEX   alex test   123456789     WH001   Wholesale Section   0834567894                                                                                                    | RJAON   RIAAN TEST   2     SGM001   PG MOUTON   pg     SMPTY001   EMPTIES RETURNS YARD   PIET     JRS001   URSULA   0714509836     JRS002   PIETER LOL   Pieter     ALEX   alex test   123456789     WH001   Wholesale Section   0834567894                                                                                                    | RJAON   RIAAN TEST   2     VGM001   PG MOUTON   pg     SMPTY001   EMPTIES RETURNS YARD   PIET     VBE001   BLUE BOTTLE ON INE STORE   1     JRS001   URSULA   0714509836     #EX002   PIETER LOTAL   Pieter     ALEX   alex test   123456789     NH001   Wholesale Section   0834567894                                                                                                    | ABBY        | Abigaile van Coller      | 0762388111 |              |              | Abby           | - | 2          |
| xxgM001 PG MOUTON pg   xxgM001 EMPTY001 EMPTY011ES RETURNS YARD PIET   xxeB001 BLUE BOTTLE ON INE STORE 1 I   xxeB001 URSULA 0714509836 IIIIIIIIIIIIIIIIIIIIIIIIIIIIIIIIIIII                                                                                                    | GM001 PG MOUTON pg   MPTY001 EMPTIES RETURNS YARD PIET   BLUE BOTLE ON NE STORE 1   SS001 URSULA 0714509836   EX002 PIETER LOD Pieter   LEX alex test 123456789   IH001 Wholesale Section 0834567894                                                                                                    | xGM001   PG MOUTON   pg     MPTY001   EMPTIES RETURNS YARD   PIET     MEB001   BLUE BOTTLE ON INE STORE   1     IRS001   URSULA   0714509836     EX002   PIETER ION   Pieter     NLEX   alex test   123456789     WH001   Wholesale Section   0834567894                                                                                                    | xgM001   PG MOUTON   pg     MMPTY001   EMPTTY001   EMPTTY001   PIETT     MEB001   BLUE BOTTLE ON INE STORE   1   1     JRS001   URSULA   0714509836   Pieter     EK002   PIETER LOW INE STORE   1   123456789     ALEX   alex test   123456789     NH001   Wholesale Section   0834567894   hennie                                                                                                    | PG MOLITON   pg     MMPTY001   EMPTY101     MED011   BLUE BOTTLE ON INE STORE     IRS001   URSULA     VEB001   BLUE BOTTLE ON INE STORE     IRS001   URSULA     VEB002   PIETER LOT     PIETER LOT   Pieter     ALEX   alex test     WH001   Wholesale Section     0834567894   hennie                                                                                                    | RJ001       | RIAAN TEST               |            |              |              | 2              |   | Search     |
| EMPTY001 EMPTIES RETURNS YARD PIET   VEB001 BLUE BOTTLE ON TWE STORE 1   JRS001 URSULA 0714590836   VEB002 PIETER Pieter   ALEX alex test 123456789   WH001 Wholesale Section 0834567894                                                                                                    | MPTY001   EMPTIES RETURNS YARD   PIET     CEB001   BLUE BOTTLE ONLINE STORE   1     RS001   URSULA   071450836     EX002   PIETER LOU   Pieter     ex00   alex test   123456789     HN001   Wholesale Section   0834567894                                                                                                    | SMPTY001   EMPTIES RETURNS YARD   PIET     VEB001   BLUE BOTTLE ON TWE STORE   1     JRS001   URSULA   0714509836     EX002   PIETER   Pieter     ALEX   alex test   123456789     WH001   Wholesale Section   0834567894                                                                                                    | EMPTY001   EMPTIES RETURNS YARD   PIET     WEB001   BLUE BOTTLE ON THE STORE   1     JRS001   URSULA   0714509836     LEX   alex test   Pieter     NH001   Wholesale Section   0834567894                                                                                                    | EMPTY001   EMPTIES RETURNS YARD   PIET     MEB001   BLUE BOTTLE ON WE STORE   1     JRS001   URSULA   0714509836     HEX002   PIETER LOCALLE   Pieter     AEX   alex test   123456789     WH001   Wholesale Section   0834567894                                                                                                    | PGM001      | PG MOUTON                |            |              |              | pg             |   |            |
| WEB001   BLUE BOTTLE ON UNE STORE   1     JIRS001   URSULA   0714509836     HEX002   PIETER LOTTLE   Pieter     ALEX   alex test   123456789     WH001   Wholesale Section   0834567894                                                                                                    | JEB001   BLUE BOTTLE ONLINE STORE   1     RS001   URSULA   0714509836     EX002   PIETER LOV   Pieter     LEX   alex test   123456789     (H001)   Wholesale Section   0834567894                                                                                                    | WEB001   BLUE BOTTLE ON INTE STORE   1     JRS001   URSULA   0714509836     JETER LOL   Pieter   123455789     LEX   alex test   123455789     WH001   Wholesale Section   0834567894                                                                                                    | WEB001   BLUE BOTTLE ON UNE STORE   1     JRS001   URSULA   0714509836     VETER LOFA   Pieter   123456789     ALEX   alex test   123456789     WH001   Wholesale Section   0834567894                                                                                                    | WEB001   BLUE BOTTLE ON UNE STORE   1     URS011   URSULA   0714509836     HEX02   PIETER LOCA   Pieter     ALEX   alex test   123456789     WH001   Wholesale Section   0834567894                                                                                                    | EMPTY001    | EMPTIES RETURNS YARD     |            |              |              | PIET           | F | Account    |
| JRS001 URSULA 0714509836<br>HEX002 PIETER LOCAL Pieter<br>ALEX alex test 0834567894 123456789<br>Wh001 Wholesale Section 0834567894 hennie                                                                                                    | RS001 URSULA 0714509836   EX002 PIETER LONG Pieter   LEX alex test 123456789   (H001) Wholesale Section 0834567894                                                                                                    | JRS001   URSULA   0714509836     HEX002   PIETER LOCA   Pieter     alex test   0834567894   123456789     WH001   Wholesale Section   0834567894                                                                                                    | JRS001 URSULA 0714509836<br>HEX002 PIETER LO<br>ALEX alex test 123456789<br>MH001 Wholesale Section 0834567894 hennie Restore Grid                                                                                                    | JRS001   URSULA   0714509836     HEX002   PIETER LOL   Pieter     alex test   123456789     WH001   Wholesale Section   0834567894                                                                                                    | WEB001      | BLUE BOTTLE ONLINE STORE |            |              |              | 1              | E | Name       |
| HEX002 PIETER LOT Pieter   ALEX alex test 123456789   WH001 Wholesale Section 0834567894                                                                                                    | EX002 PIETER LOU Pieter   LEX alex test 123456789   IH001 Wholesale Section 0834567894                                                                                                    | IEX002   PIETER LOT   Pieter     JEX   alex test   123456789     Wh001   Wholesale Section   0834567894   hennie                                                                                                    | HEX002   PIETER LOT   Pieter   Pieter     ALEX   alex test   123456789   Restore Grid     WH001   Wholesale Section   0834567894   hennie                                                                                                    | HEX002   PIETER LOT   Pieter   Pieter <td>JRS001</td> <td>URSULA</td> <td></td> <td></td> <td></td> <td>0714509836</td> <td>R</td> <td>Telephone</td> | JRS001      | URSULA                   |            |              |              | 0714509836     | R | Telephone  |
| ALEX alex test 123456789 123456789 Wh001 Wholesale Section 0834567894 hennie                                                                                                    | LEX alex test 123456789   IH001 Wholesale Section 0834567894                                                                                                    | ALEX   alex test   123456789     WH001   Wholesale Section   0834567894   hennie                                                                                                    | ALEX alex test 123456789   WH001 Wholesale Section 0834567894 hennie                                                                                                    | ALEX   alex test   123456789     WH001   Wholesale Section   0834567894   hennie                                                                                                    | HEX002      | PIETER LO                |            |              |              | Pieter         |   | Telephone  |
| WH001 Wholesale Section 0834567894 hennie                                                                                                    | /H001 Wholesale Section 0834567894 hennie                                                                                                    | WH001 Wholesale Section 0834567894 hennie                                                                                                    | WH001 Wholesale Section 0834567894 hennie                                                                                                    | WH001 Wholesale Section 0834567894 hennie                                                                                                    | ALEX        | alex test                |            |              |              | 123456789      |   | Restore Gr |
|                                                                                                    |                                                                                                    |                                                                                                    |                                                                                                    |                                                                                                    | WH001       | Wholesale Section        | 0834567894 |              |              | hennie         | - |            |
|                                                                                                    |                                                                                                    |                                                                                                    |                                                                                                    |                                                                                                    |             |                          |            |              |              |                |   |            |
|                                                                                                    |                                                                                                    |                                                                                                    |                                                                                                    |                                                                                                    |             |                          |            |              |              |                |   |            |
|                                                                                                    |                                                                                                    |                                                                                                    |                                                                                                    |                                                                                                    |             |                          |            |              |              |                |   |            |
|                                                                                                    |                                                                                                    |                                                                                                    |                                                                                                    |                                                                                                    |             |                          |            |              |              |                |   |            |

7. Once you have selected the desired Debtor press enter and it will populate the rest of the screen. There is an option to type in a reference number and ordered by option. If there are any notes you would like to put it, you can type them in by the Notes field.

At the bottom left there is an Account Balances box where you can see the Current Balances, Total Owing, Credit limit and Balance Overdue on that specific Account.

| Customer Account                                                | ALEX                                                                     | alex test                                                                |        | 4:                    |                                     |
|-----------------------------------------------------------------|--------------------------------------------------------------------------|--------------------------------------------------------------------------|--------|-----------------------|-------------------------------------|
| Delivery Address                                                |                                                                          |                                                                          |        | Document Date         | e 2021/10/20 🛐                      |
| Cellohone No                                                    |                                                                          |                                                                          |        | Warehous              | e 01 - DEFAULT WAREHOUSE            |
| Contact Person                                                  | 123456789                                                                |                                                                          |        | Salesre               | p GEN - GENERAL SALES ▼             |
| Customer VAT No.                                                |                                                                          |                                                                          |        |                       | У                                   |
| VAT Indicator                                                   | I - Inclusive                                                            | •                                                                        |        |                       |                                     |
|                                                                 |                                                                          |                                                                          |        |                       |                                     |
| Delivery Method                                                 | 01 - COLLECTIO                                                           | 201                                                                      |        | Notes* (Max 250 Cha   | racters)                            |
| Delivery Method<br>Delivery Date                                | 01 - COLLECTIO                                                           | วท<br>ปี                                                                 |        | ▼ Notes* (Max 250 Cha | aracters)                           |
| Delivery Method<br>Delivery Date                                | 01 - COLLECTIC<br>2021/10/20 3                                           | าง<br>เขา<br>เขา<br>เขา<br>เขา<br>เขา<br>เขา<br>เขา<br>เขา<br>เขา<br>เขา |        | ▼ Notes* (Max 250 Cha | racters)                            |
| Delivery Method<br>Delivery Date                                | 01 - COLLECTIO<br>2021/10/20 [<br>COUNT Bal                              | ances                                                                    |        | Notes* (Max 250 Cha   | on Keys                             |
| Delivery Method<br>Delivery Date                                | 01 - COLLECTIC<br>2021/10/20 [<br>count Bal<br>1035.99]                  | a n c e s<br>Credit Limit                                                |        | Functi<br>port        | on Keys                             |
| Delivery Method<br>Delivery Date<br>Curry<br>30 Days            | 01 - COLLECTIO<br>2021/10/20 (<br>count Bal<br>1035.99<br>750.00         | a n c e s<br>Credit Limit<br>10 000.                                     |        | Functi<br>wort        | on Keys                             |
| Delivery Method<br>Delivery Date<br>Curre<br>30 Days<br>60 Days | 01 - COLLECTIO<br>2021/10/20 E<br>count Bal<br>1035.99<br>750.00<br>0.00 | a n c e s<br>Credit Limit<br>10 000.                                     | F2 Imp | Functio               | on Keys<br>FIO PROCEED<br>ESC ABORT |

8. If you have a document you would like to import press F2 on the keyboard or click on Import Documents. There are multiple options you can select

|                                                      | Docum                               | ient Import Fa                           | acility (1997)                            |
|------------------------------------------------------|-------------------------------------|------------------------------------------|-------------------------------------------|
|                                                      | This utility allow<br>document type | ws you to Import t<br>s into your curren | the following<br>t document.              |
|                                                      |                                     |                                          |                                           |
| Debtor Account ALE                                   | alex test                           |                                          |                                           |
| Debtor Account ALE                                   | ( alex test                         | CSV File                                 | <b>155</b> Recure Invoice                 |
| Debtor Account ALE<br>F2 Sales Order<br>F6 Last Sale | alex test                           | F4 CSV File<br>F8 Invoice                | ) [5] Recure Invoice<br>] [5] Credit Note |

9. Once all information has been entered you can press F10 on the Keyboard or press Proceed.

You will now be prompted to the below where you can select the items that you want then to complete the transaction

| Casł         | 1 Sales                                                        | 0.00                    |
|--------------|----------------------------------------------------------------|-------------------------|
| Cash Sale    | s (ALEX) alex test                                             | User: ALEX              |
| QUANTITY     | DESCRIPTION                                                    | PACK SIZE               |
|              |                                                                |                         |
| Item Code    | Link Code Item Description Qty Price Discount Line Total       |                         |
|              |                                                                |                         |
|              |                                                                |                         |
|              |                                                                |                         |
|              |                                                                |                         |
|              |                                                                |                         |
|              |                                                                |                         |
|              |                                                                |                         |
|              |                                                                |                         |
|              | -No data to display-                                           |                         |
|              |                                                                |                         |
|              |                                                                |                         |
|              |                                                                |                         |
|              |                                                                |                         |
|              |                                                                |                         |
|              |                                                                |                         |
|              |                                                                | Document Statistics     |
|              |                                                                | VAT Indicator INCLUSIVE |
|              |                                                                | Line Discount 0.00      |
| 🚺 Help Keys  | STOCK ITEM SELECTION                                           | Sub-Total<br>0.00       |
| FID Complete | Stock.com                                                      |                         |
| Abort        | Description #3                                                 | VAT Amount              |
| Transaction  | Quantity 1 1                                                   | 0.00                    |
|              |                                                                | TOTAL 0.00              |
|              | Warehouse 01-DEFAULT WAREHOUSE • Salesrep (281-GB1ESAU SALES • | 0.00                    |

10. Once completed you will then be able to print out the tax invoice.

|                                                          |                            | LIQUOR SIN                                            | ULAT                                | ION                                                   |                         |                                                          |                                |
|----------------------------------------------------------|----------------------------|-------------------------------------------------------|-------------------------------------|-------------------------------------------------------|-------------------------|----------------------------------------------------------|--------------------------------|
|                                                          | 5)                         | 110 Kenneth Road<br>Greenhills<br>Randfontein<br>1763 |                                     |                                                       | F<br>Reg<br>V           | Tel: 0861<br><sup>•</sup> ax:<br>No: 2021/<br>'AT: 49005 | 017 446<br>01574/17<br>i124511 |
| TAX                                                      | INVOICE                    |                                                       |                                     |                                                       |                         |                                                          |                                |
| alex test<br>giant biceps                                |                            |                                                       | Docu<br>Docu                        | ument No.<br>ment Date<br>Salesrep                    | 11030<br>2021/1<br>GENE | 000049<br>0/20<br>RAL SALES                              | 1                              |
| LicenseNo:                                               | Accounts Balanci           | R297.64                                               | Cust./<br>Cust.<br>Cust.<br>Cust.Co | Account No.<br>Reference<br>st.VAT. No.<br>mp.Reg.No. | ALEX                    | 6789                                                     |                                |
| Telephone 123456789                                      | Fax Number                 |                                                       |                                     | Page                                                  | 1 of 1                  |                                                          |                                |
| Stock Code 3 Description                                 | E                          | Units                                                 | Qty                                 | Price                                                 | v                       | .A.T.                                                    | Total                          |
| 11698-001 031 Vodka 7                                    | 50ml X1                    | 1                                                     | 1                                   | 297.6                                                 | 64                      | 38.82                                                    | 297.64                         |
| Undersigned acknowledge                                  | es the order of the above  | e goods, and the                                      |                                     | Sub-T                                                 | otal                    | ł                                                        | R258.82                        |
| customer, by this signature<br>of Agreement available or | e, accepts the Standard    | lerms and Conc<br>omer acknowled                      | litions                             | V                                                     | A.T                     |                                                          | R38.82                         |
| the above amount is due u                                | inconditionally and that i | t is payable in ful                                   | lon                                 | TO                                                    | TAL                     |                                                          | R297.64                        |

delivery. BANKING DETAILS: Joana's BANK, BRANCH: Any Branch XXXXXX,

| Date / Time    | Customers Name :       |
|----------------|------------------------|
| Checker:       | Customer Signature :   |
| Driver :       | Payment Amount :       |
| Drivers Help : | Payment Type: EFT CASH |